MAKE THE WORLD SEE

# **Milestone Systems**

XProtect® Incident Manager 2023 R2

Manuel de l'utilisateur

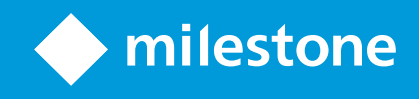

# Table des matières

| Copyright, marques et exclusions                                                          | . 4 |
|-------------------------------------------------------------------------------------------|-----|
| Produits et versions du logiciel de gestion des vidéos pris en charge                     | 5   |
| Vue d'ensemble                                                                            | . 6 |
| Quelles sont les nouveautés ?                                                             | . 6 |
| Dans XProtect Incident Manager 2023 R1                                                    | 6   |
| La présente documentation et les formations en ligne                                      | . 6 |
| XProtect Incident Manager                                                                 | . 6 |
| Fonctionnement                                                                            | . 8 |
| Documenter et gérer les incidents avec XProtect Incident Manager                          | . 8 |
| Projets d'incident et propriétés                                                          | 8   |
| Créer des projets d'incident                                                              | . 9 |
| Créer des projets d'incident                                                              | . 9 |
| Créer un projet d'incident en temps réel                                                  | . 9 |
| Créer un projet d'incident après l'apparition d'un incident                               | 10  |
| Ajouter des séquences de lecture à un nouveau projet d'incident                           | 11  |
| Ajouter une séquence de lecture à un nouveau projet d'incident                            | .12 |
| Créer un projet d'incident sans vidéo                                                     | .13 |
| Modifier des projets d'incident                                                           | .14 |
| Ajouter des séquences supplémentaires à un projet d'incident                              | 14  |
| Ajouter une séquence à la fois                                                            | 14  |
| Ajouter plusieurs séquences                                                               | 15  |
| Modifier les états, commentaires et d'autres propriétés de l'incident                     | 16  |
| Retirer des séquences d'un projet d'incident                                              | .16 |
| Attribuer un filtre aux projets d'incident                                                | .17 |
| Visionner la vidéo d'un projet d'incident                                                 | .17 |
| Consulter les entrées du journal des activités des utilisateurs pour un projet d'incident | 18  |
| Créer un rapport contenant les informations d'un projet d'incident                        | .18 |
| Exporter un projet d'incident                                                             | 19  |

| Supprimer un projet d'incident      |    |
|-------------------------------------|----|
| Dépannage                           | 21 |
| Dépannage XProtect Incident Manager | 21 |
| Messages dans XProtect Smart Client | 21 |
| Glossaire                           |    |

# Copyright, marques et exclusions

Copyright © 2023 Milestone Systems A/S

#### Marques

XProtect est une marque déposée de Milestone Systems A/S.

Microsoft et Windows sont des marques déposées de Microsoft Corporation. App Store est une marque de service d'Apple Inc. Android est une marque de Google Inc.

Toutes les autres marques citées dans ce document sont des marques déposées de leurs propriétaires respectifs.

#### Exonération de responsabilité

Ce manuel est un document d'information générale et il a été réalisé avec le plus grand soin.

L'utilisateur assume tous les risques découlant de l'utilisation de ces informations. Aucun élément de ce manuel ne peut constituer une garantie d'aucune sorte, implicite ou explicite.

Milestone Systems A/S se réserve le droit d'effectuer des modifications sans préavis.

Les noms de personnes et d'institutions utilisés dans les exemples de ce document sont fictifs. Toute ressemblance avec des institutions ou des personnes réelles, existantes ou ayant existé, est purement fortuite et involontaire.

Ce produit peut utiliser des logiciels tiers pour lesquels des dispositions spécifiques peuvent s'appliquer. Dans ce cas, vous pouvez trouver plus d'informations dans le fichier 3rd\_party\_software\_terms\_and\_ conditions.txt situé dans le dossier d'installation de votre système Milestone.

# Produits et versions du logiciel de gestion des vidéos pris en charge

Ce manuel décrit les fonctionnalités prises en charge par les produits de logiciel de gestion des vidéos XProtect suivants :

- XProtect Corporate
- XProtect Expert
- XProtect Professional+
- XProtect Express+

Milestone teste les fonctionnalités décrites dans ce manuel avec les produits VMS XProtect mentionnés cidessus dans la version de lancement actuelle ainsi que les deux versions antérieures.

Si de nouvelles fonctionnalités sont uniquement prises en charge par la version actuelle et non par les versions antérieures, vous pouvez trouver plus d'informations dans les descriptions de celles-ci.

# Vue d'ensemble

## Quelles sont les nouveautés?

#### Dans XProtect Incident Manager 2023 R1

• Pour se conformer au RGPD ou aux autres lois applicables concernant les données à caractère personnel, les administrateurs de XProtect Management Client peuvent à présent définir une durée de rétention pour les projets d'incident.

#### Dans XProtect Incident Manager 2022 R3

- Le module complémentaire XProtect Incident Manager est désormais aussi compatible avec XProtect Expert, XProtect Professional+, et XProtect Express+ version 2022 R3 ou ultérieure.
- XProtect Incident Manager peut afficher plus de 10 000 projets d'incident.

#### Dans XProtect Incident Manager 2022 R2

- Le premier lancement de ce produit complémentaire
- Le produit complémentaire XProtect Incident Manager est compatible avec la version XProtect Corporate 2022 R2 et les versions ultérieures, ainsi qu'avec la version XProtect Smart Client 2022 R2 et les versions ultérieures.

# La présente documentation et les formations en ligne

Cette documentation décrit comment rassembler des preuves solides avec les fonctionnalités dans XProtect Incident Manager.

Milestone propose des formations en ligne pour tous les produits XProtect. Rendez-vous sur le Milestone Learning Portal à l'adresse https://learn.milestonesys.com/index.htm.

Pour trouver les formations XProtect Incident Manager, recherchez **incident manager**. La formation **Utiliser XProtect Incident Manager** est destinée aux opérateurs de XProtect Smart Client, et la formation **Configurer XProtect Incident Manager** est destinée aux administrateurs de XProtect Management Client.

## **XProtect Incident Manager**

Milestone a mis au point des produits complémentaires qui s'intègrent pleinement aux XProtect pour vous offrir plus de fonctionnalités. Votre fichier de licence XProtect contrôle l'accès à des produits complémentaires.

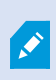

Les fonctions disponibles dépendent du système que vous utilisez. Consultez la liste complète de fonctionnalités, qui est disponible sur la page de présentation du produit sur le site Web Milestone (https://www.milestonesys.com/solutions/platform/product-index/).

XProtect Incident Manager est un produit complémentaire de Milestone qui permet aux organisations de documenter les incidents et de les associer à des preuves sous forme de séquences (vidéo et audio) provenant du VMS XProtect.

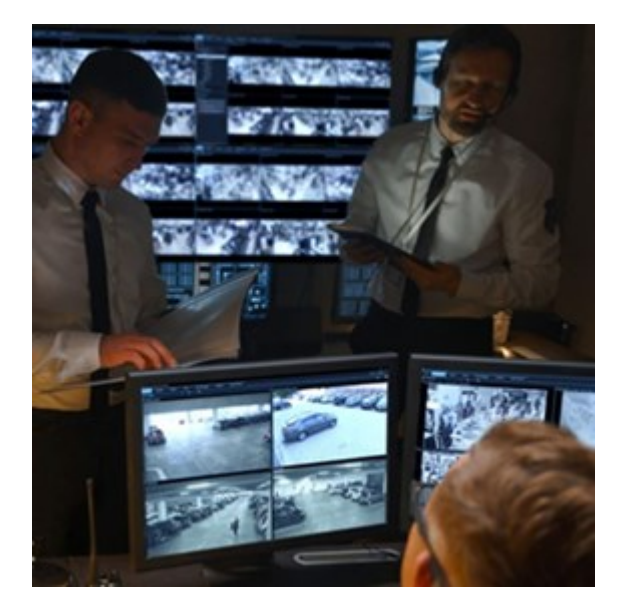

Les utilisateurs de XProtect Incident Manager peuvent enregistrer l'intégralité des informations de l'incident dans les projets d'incident. Depuis les projets d'incident, ils peuvent suivre l'état et les activités de chaque incident. De cette manière, les utilisateurs peuvent gérer efficacement les incidents, et partager en toute facilité des preuves de l'incident fortes, que ce soit de manière interne avec leurs collègues ou de manière externe avec les autorités.

XProtect Incident Manager offre aux organisations un aperçu et une compréhension globale des incidents qui surviennent dans les zones étudiées. Cette connaissance permet aux organisations de mettre en place des étapes afin de minimiser les risques de répétition d'incidents similaires.

Dans XProtect Management Client, les administrateurs d'un VMS XProtect d'une organisation peuvent définir les propriétés de l'incident disponibles dans XProtect Incident Manager en fonction des besoins de celle-ci. Les opérateurs de XProtect Smart Client démarrent, enregistrent et gèrent les projets d'incident et ajoutent plusieurs informations aux projets d'incident. Celles-ci comprennent du texte libre, des propriétés de l'incident définies par les administrateurs, ainsi que des séquences provenant du VMS XProtect. Pour une traçabilité intégrale, le VMS XProtect consigne quand les administrateurs définissent et éditent les propriétés de l'incident et quand les opérateurs créent et mettent à jour les projets d'incident.

# Fonctionnement

## Documenter et gérer les incidents avec XProtect Incident Manager

Lorsque le module complémentaire XProtect Incident Manager est installé et configuré, et que les administrateurs du VMS vous ont donné les autorisations nécessaires, vous pouvez documenter et gérer les incidents dans XProtect Smart Client et sauvegarder toutes les informations dans les projets d'incident.

Dans l'onglet **Incidents**, vous pouvez consulter et mettre à jour vos projets d'incident et gérer les incidents. En règle générale, vous ajoutez des séquences et différentes informations textuelles à vos projets d'incident afin de documenter et de posséder des preuves sur les événements d'un incident.

Pour une meilleure gestion des incidents, vous pouvez :

- Attribuer un filtre à la liste des projets d'incident de manière à trouver rapidement le projet d'incident concerné
- Voir l'état, le type, les heures de début et de fin ainsi que la description de différents projets d'incident
- Maintenir à jour vos projets d'incident avec les actions et d'autres développements les plus récents dans la gestion des incidents
- Générer des rapports et exporter les séquences des projets d'incident pour partager les preuves en interne ou en externe

# Projets d'incident et propriétés

Lorsque les administrateurs du VMS XProtect ont configuré XProtect Incident Manager et qu'ils vous ont attribué les autorisations nécessaires, vous pouvez enregistrer toutes les informations d'un incident dans un projet d'incident.

Vous pouvez retrouver tous vos projets d'incident dans l'onglet **Incidents**. Vous pouvez sauvegarder autant de projets d'incidents que vous le souhaitez. Il y a 100 projets d'incidents par page dans la liste, et ils sont triés en fonction de leur date de création, les plus récentes étant en haut de la liste. Depuis l'onglet **Incidents**, vous pouvez gérer et mettre à jour vos projets d'incident, ainsi que les partager avec des tiers par le biais de rapports et d'exports.

Les informations que vous pouvez ajouter dans les projets d'incident et les propriétés que vous pouvez y définir sont :

- Des séquences vidéo et audio provenant de leur VMS XProtect.
- Des propriétés de l'incident, telles que le type, l'état, les catégories et les données
- Informations telles que des commentaires, des descriptions et des informations sur les appels.

Les administrateurs du VMS XProtect définissent les propriétés de l'incident qu'il est possible d'attribuer à vos projets d'incident. Vous pouvez toujours ajouter des informations en texte libre ainsi que des séquences depuis le VMS XProtect aux projets d'incident.

Lorsque vous créez un nouveau projet d'incident, vous pouvez définir le type d'incident et y ajouter une description. Une fois créé le projet d'incident, il est généralement souhaitable s'y ajouter des informations supplémentaires. Depuis l'onglet **Incidents**, double-cliquez sur le projet d'incident pour l'ouvrir. Ensuite, ajoutez et modifiez les différentes informations et propriétés à disposition dans les onglets. Si besoin, vous pouvez partager les informations des projets d'incident avec des tiers en créant des rapports et des exports.

## Créer des projets d'incident

#### Créer des projets d'incident

Il existe différentes façons de créer un projet d'incident. Savoir quelle est la meilleure dépend de ce qui suit :

- Quand vous découvrez l'incident.
- Si vous devez résoudre une situation en cours sur site et si vous avez peu ou pas de temps pour créer votre projet d'incident.
- S'il n'existe aucune séquence à ajouter au projet d'incident.
- Votre préférence personnelle.

Si vous avez besoin que les séquences et informations de votre projet d'incident soient présentes plus longtemps que la durée de rétention définie par votre administrateur pour les séquences et projets d'incident, exportez votre projet d'incident et générez un rapport. Voir Exporter un projet d'incident sur la page 19 et Créer un rapport contenant les informations d'un projet d'incident sur la page 18.

#### Créer un projet d'incident en temps réel

Si vous remarquez un incident en cours et si vous n'avez pas à résoudre personnellement la situation sur site, suivez la méthode suivante pour ajouter des séquences et documenter l'incident.

1. En mode En direct, sélectionnez Afficher le volet.

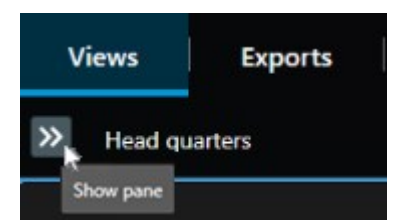

- 2. Sous le volet **Modules d'extension MIP** et **Incidents**, sélectionnez **Démarrer un projet d'incident**, et XProtect Incident Manager commence à collecter les séquences dans la vue actuelle.
  - Facultatif. Changez les vues pour suivre les personnes et les objets liés à l'incident.
  - Facultatif. Demandez de l'aide pour résoudre la situation sur site.

- 3. Une fois que l'incident est terminé et que vous n'avez plus besoin de preuves, sélectionnez **Enregistrer le projet d'incident**.
- 4. Sélectionnez le type d'incident et ajoutez une description au projet d'incident. Sélectionnez Sauvegarder.

Pour ajouter des informations supplémentaires à votre nouveau projet d'incident :

1. Sélectionnez l'onglet **Incidents**, puis double-cliquez sur le projet d'incident que vous venez de créer pour l'ouvrir.

| Views | Exports | Search | Alarm Manager | Incidents 🛓 | System Monitor |
|-------|---------|--------|---------------|-------------|----------------|
|       |         |        |               |             |                |

- 2. Renseignez les données requises concernant l'incident :
  - Dans l'onglet Informations générales, sélectionnez un état de la gestion de l'incident.
  - Dans l'onglet **Catégories**, sélectionnez et saisissez les différentes propriétés définies par l'administrateur du VMS pour votre organisation.
  - Dans l'onglet Commentaires, saisissez les informations en texte libre sur l'incident.

Si possible, écrivez vos commentaires afin que le projet d'incident puisse être complété même s'il ne comporte aucune séquence du VMS.

- Dans l'onglet **Liste des séquences**, vous pouvez voir toutes les séquences ajoutées au projet d'incident. Vérifiez si toutes les séquences sont importantes, et supprimez celles qui ne le sont pas.
- Dans l'onglet **Appels**, ajoutez les informations concernant les appels que vous avez passés ou reçus en lien avec l'incident.
- 3. Sélectionnez Sauvegarder.

Si vous souhaitez ajouter plus de séquences à votre projet d'incident, voir Ajouter des séquences supplémentaires à un projet d'incident sur la page 14.

Si vous avez besoin que les séquences et informations de votre projet d'incident soient présentes plus longtemps que la durée de rétention définie par votre administrateur pour les séquences et projets d'incident, exportez votre projet d'incident et générez un rapport. Voir Exporter un projet d'incident sur la page 19 et Créer un rapport contenant les informations d'un projet d'incident sur la page 18.

Si vous préférez, vous pouvez utiliser l'une des autres méthodes de création d'un projet d'incident. Voir Créer un projet d'incident après l'apparition d'un incident sur la page 10 ou Créer un projet d'incident sans vidéo sur la page 13.

### Créer un projet d'incident après l'apparition d'un incident

Il existe deux manières de créer des projets d'incident après l'apparition d'un incident.

- Ajouter une ou plusieurs séquences une par une, puis les enregistrer dans un nouveau projet d'incident depuis le brouillon de liste des séquences. Voir Ajouter des séquences de lecture à un nouveau projet d'incident sur la page 11.
- Ajouter une séquence seulement et l'enregistrer directement dans un nouveau projet d'incident. Voir Ajouter une séquence de lecture à un nouveau projet d'incident sur la page 12.

#### Ajouter des séquences de lecture à un nouveau projet d'incident

1. En mode En direct ou en mode Lecture, sélectionnez l'icône **Ajouter au projet d'incident** dans le coin inférieur droit de l'élément de vue depuis lequel vous souhaitez ajouter une séquence.

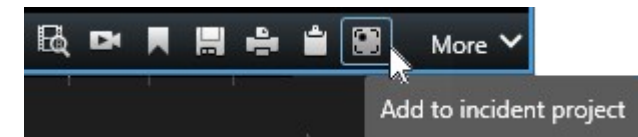

- 2. Sélectionnez Ajouter un brouillon de liste des séquences.
- 3. Sélectionnez **Sélectionner une heure de début**, puis parcourez la piste de chronologie jusqu'à ce que vous trouviez l'heure à laquelle a débuté l'incident.
- 4. Sélectionnez à nouveau Ajouter au projet d'incident pour continuer à sélectionner l'heure de fin.
- 5. Sélectionnez **Sélectionner une heure de fin**, puis parcourez la piste de chronologie jusqu'à ce que vous trouviez l'heure à laquelle a pris fin l'incident.
- 6. Sélectionnez à nouveau Ajouter au projet d'incident, puis sélectionnez OK.

Répétez les étapes précédentes autant de fois que nécessaire pour obtenir toutes les séquences concernées pour votre projet d'incident.

- 7. Sélectionnez l'icône Ajouter au projet d'incident et sélectionnez Voir le brouillon de liste des séquences.
- 8. Sélectionnez Tout ajouter à un nouveau projet d'incident.
- 9. Sélectionnez le type d'incident et ajoutez une description au projet d'incident. Sélectionnez Sauvegarder.

Pour ajouter des informations supplémentaires à votre nouveau projet d'incident :

1. Sélectionnez l'onglet **Incidents**, puis double-cliquez sur le projet d'incident que vous venez de créer pour l'ouvrir.

| Views | Exports | Search | Alarm Manager | Incidents 🖡                                                                                                    | System Monitor |
|-------|---------|--------|---------------|----------------------------------------------------------------------------------------------------|----------------|
|       |         |        |               | 100 C 100 C 100 C 100 C 100 C 100 C 100 C 100 C 100 C 100 C 100 C 100 C 100 C 100 C 100 C 100 C 100 C 100 C 100 |                |

- 2. Renseignez les données requises concernant l'incident :
  - Dans l'onglet Informations générales, sélectionnez un état de la gestion de l'incident.
  - Dans l'onglet **Catégories**, sélectionnez et saisissez les différentes propriétés définies par l'administrateur du VMS pour votre organisation.

• Dans l'onglet Commentaires, saisissez les informations en texte libre sur l'incident.

Si possible, écrivez vos commentaires afin que le projet d'incident puisse être complété même s'il ne comporte aucune séquence du VMS.

- Dans l'onglet **Liste des séquences**, vous pouvez voir toutes les séquences ajoutées au projet d'incident. Vérifiez si toutes les séquences sont importantes, et supprimez celles qui ne le sont pas.
- Dans l'onglet **Appels**, ajoutez les informations concernant les appels que vous avez passés ou reçus en lien avec l'incident.
- 3. Sélectionnez Sauvegarder.

Si vous souhaitez ajouter plus de séquences à votre projet d'incident, voir Ajouter des séquences supplémentaires à un projet d'incident sur la page 14.

#### Ajouter une séquence de lecture à un nouveau projet d'incident

1. En mode En direct ou en mode Lecture, sélectionnez l'icône **Ajouter au projet d'incident** dans le coin inférieur droit de l'élément de vue depuis lequel vous souhaitez ajouter une séquence.

|            | More 🗸             | <b>*</b> | ÷ |   | DX | R  |
|------------|--------------------|----------|---|---|----|----|
| nt project | x<br>dd to incider | A        |   | - |    | 10 |

- 2. Sélectionnez Ajouter à un nouveau projet d'incident.
- 3. Sélectionnez **Sélectionner une heure de début**, puis parcourez la piste de chronologie jusqu'à ce que vous trouviez l'heure à laquelle a débuté l'incident.
- 4. Sélectionnez à nouveau Ajouter au projet d'incident pour continuer à sélectionner l'heure de fin.
- 5. Sélectionnez **Sélectionner une heure de fin**, puis parcourez la piste de chronologie jusqu'à ce que vous trouviez l'heure à laquelle a pris fin l'incident.
- 6. Sélectionnez à nouveau Ajouter au projet d'incident, puis sélectionnez OK.
- 7. Sélectionnez le type d'incident et ajoutez une description au projet d'incident. Sélectionnez Sauvegarder.

Pour ajouter des informations supplémentaires à votre nouveau projet d'incident :

1. Sélectionnez l'onglet **Incidents**, puis double-cliquez sur le projet d'incident que vous venez de créer pour l'ouvrir.

| Views | Exports | Search | Alarm Manager | Incidents 🗼 | System Monitor |
|-------|---------|--------|---------------|-------------|----------------|
|       |         |        |               |             | 1000           |

2. Renseignez les données requises concernant l'incident :

- Dans l'onglet Informations générales, sélectionnez un état de la gestion de l'incident.
- Dans l'onglet Catégories, sélectionnez et saisissez les différentes propriétés définies par l'administrateur du VMS pour votre organisation.
- Dans l'onglet Commentaires, saisissez les informations en texte libre sur l'incident.

Si possible, écrivez vos commentaires afin que le projet d'incident puisse être complété même s'il ne comporte aucune séquence du VMS.

- Dans l'onglet Liste des séquences, vous pouvez voir toutes les séquences ajoutées au projet d'incident. Vérifiez si toutes les séquences sont importantes, et supprimez celles qui ne le sont pas.
- Dans l'onglet **Appels**, ajoutez les informations concernant les appels que vous avez passés ou reçus en lien avec l'incident.
- 3. Sélectionnez Sauvegarder.

Si vous souhaitez ajouter plus de séquences à votre projet d'incident, voir Ajouter des séquences supplémentaires à un projet d'incident sur la page 14.

Si vous avez besoin que les séquences et informations de votre projet d'incident soient présentes plus longtemps que la durée de rétention définie par votre administrateur pour les séquences et projets d'incident, exportez votre projet d'incident et générez un rapport. Voir Exporter un projet d'incident sur la page 19 et Créer un rapport contenant les informations d'un projet d'incident sur la page 18.

#### Créer un projet d'incident sans vidéo

Si vous préférez démarrer un projet d'incident sans séquences du VMS, utilisez la méthode suivante. Peut-être que vous n'avez pas le temps d'ajouter des séquences maintenant, ou bien qu'il n'y a aucune séquence à ajouter depuis le VMS, mais vous souhaitez quand même documenter et gérer cet incident sans séquence avec vos autres projets d'incident dans XProtect Smart Client. Vous pourrez toujours ajouter des séquences ultérieurement.

1. En mode En direct, sélectionnez Afficher le volet.

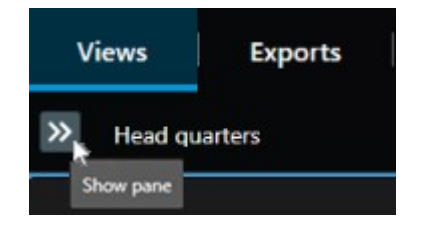

- 2. Sous le volet Modules d'extension MIP et Incidents, sélectionnez Créer un projet d'incident vide.
- Sélectionnez l'onglet Incidents, puis double-cliquez sur le projet d'incident que vous venez de créer pour l'ouvrir.

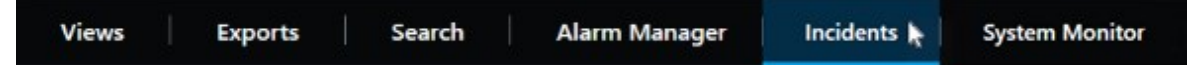

- 4. Renseignez les données requises concernant l'incident :
  - Dans l'onglet Informations générales, sélectionnez un état de la gestion de l'incident.
  - Dans l'onglet **Catégories**, sélectionnez et saisissez les différentes propriétés définies par l'administrateur du VMS pour votre organisation.
  - Dans l'onglet Commentaires, saisissez les informations en texte libre sur l'incident.

Si possible, écrivez vos commentaires afin que le projet d'incident puisse être complété même s'il ne comporte aucune séquence du VMS.

- Dans l'onglet **Liste des séquences**, vous pouvez voir toutes les séquences ajoutées au projet d'incident. Vérifiez si toutes les séquences sont importantes, et supprimez celles qui ne le sont pas.
- Dans l'onglet **Appels**, ajoutez les informations concernant les appels que vous avez passés ou reçus en lien avec l'incident.
- 5. Sélectionnez Sauvegarder.

A.

Si vous souhaitez ajouter plus de séquences à votre projet d'incident, voir Ajouter des séquences supplémentaires à un projet d'incident sur la page 14.

Si vous avez besoin que les séquences et informations de votre projet d'incident soient présentes plus longtemps que la durée de rétention définie par votre administrateur pour les séquences et projets d'incident, exportez votre projet d'incident et générez un rapport. Voir Exporter un projet d'incident sur la page 19 et Créer un rapport contenant les informations d'un projet d'incident sur la page 18.

## Modifier des projets d'incident

#### Ajouter des séquences supplémentaires à un projet d'incident

Si vous avez créé un projet d'incident en temps réel, vous souhaiterez peut-être ajouter des séquences illustrant les faits avant que l'incident ne se produise.

#### Ajouter une séquence à la fois

1. En mode En direct ou en mode Lecture, sélectionnez l'icône **Ajouter au projet d'incident** dans le coin inférieur droit de l'élément de vue depuis lequel vous souhaitez ajouter une séquence.

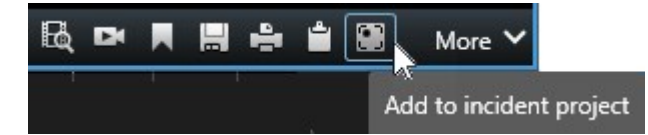

- 2. Sélectionnez Ajouter à un projet d'incident existant.
- 3. Sélectionnez **Sélectionner une heure de début**, puis parcourez la piste de chronologie jusqu'à ce que vous trouviez l'heure à laquelle a débuté l'incident.
- 4. Sélectionnez à nouveau Ajouter au projet d'incident pour continuer à sélectionner l'heure de fin.
- 5. Sélectionnez **Sélectionner une heure de fin**, puis parcourez la piste de chronologie jusqu'à ce que vous trouviez l'heure à laquelle a pris fin l'incident.
- 6. Sélectionnez à nouveau Ajouter au projet d'incident, puis sélectionnez OK.
- 7. Sélectionnez le projet d'incident auquel vous souhaitez ajouter la séquence.

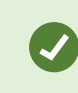

Vous pouvez utiliser les options de filtre si vous ne parvenez pas à trouver le projet d'incident souhaité. Voir Attribuer un filtre aux projets d'incident sur la page 17.

#### Ajouter plusieurs séquences

1. En mode En direct ou en mode Lecture, sélectionnez l'icône **Ajouter au projet d'incident** dans le coin inférieur droit de l'élément de vue depuis lequel vous souhaitez ajouter une séquence.

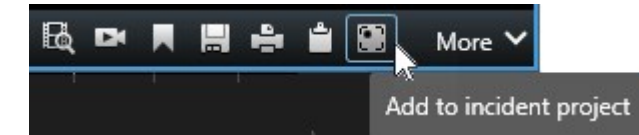

- 2. Sélectionnez Ajouter un brouillon de liste des séquences.
- 3. Sélectionnez **Sélectionner une heure de début**, puis parcourez la piste de chronologie jusqu'à ce que vous trouviez l'heure à laquelle a débuté l'incident.
- 4. Sélectionnez à nouveau Ajouter au projet d'incident pour continuer à sélectionner l'heure de fin.
- 5. Sélectionnez **Sélectionner une heure de fin**, puis parcourez la piste de chronologie jusqu'à ce que vous trouviez l'heure à laquelle a pris fin l'incident.
- 6. Sélectionnez à nouveau Ajouter au projet d'incident, puis sélectionnez OK.
- 7. Répétez les étapes précédentes autant de fois que nécessaire pour obtenir toutes les séquences concernées pour votre projet d'incident.
- 8. Sélectionnez l'icône Ajouter au projet d'incident et sélectionnez Voir le brouillon de liste des séquences.
- 9. Sélectionnez les séquences du brouillon de liste des séquences que vous souhaitez ajouter à votre projet d'incident existant, puis sélectionnez Les ajouter toutes au projet d'incident existant.

10. Sélectionnez le projet d'incident auquel vous souhaitez ajouter la séquence.

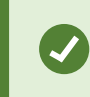

Vous pouvez utiliser les options de filtre si vous ne parvenez pas à trouver le projet d'incident souhaité. Voir Attribuer un filtre aux projets d'incident sur la page 17.

#### Modifier les états, commentaires et d'autres propriétés de l'incident

En général, il est souhaitable de maintenir à jour les projets d'incident existants en vue d'optimiser la gestion des incidents et de documenter les derniers développements et renseignements liés à l'incident.

Exemples expliquant quand mettre à jour votre projet d'incident :

- L'état du niveau de la gestion des incidents a été modifié, et vous devez donc aussi mettre à jour les états dans votre projet d'incident.
- Vous avez passé ou reçu un nouvel appel en lien avec l'incident, et vous ajoutez donc des renseignements concernant cet appel au projet d'incident.
- Vous avez exporté le projet d'incident, et vous ajoutez donc un commentaire sur l'emplacement de l'export dans le réseau de votre organisation.

Pour mettre à jour votre projet d'incident :

1. Sélectionnez l'onglet **Incidents**, puis double-cliquez sur le projet d'incident que vous souhaitez mettre à jour.

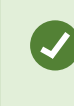

Vous pouvez utiliser les options de filtre si vous ne parvenez pas à trouver le projet d'incident souhaité. Voir Attribuer un filtre aux projets d'incident sur la page 17.

2. Dans l'onglet **Informations générales**, vous pouvez mettre à jour l'état de la gestion des incidents. Vous pouvez également modifier le type d'incident, mais en règle générale, cette propriété reste la même.

Vous ne pouvez pas modifier les propriétés ID, Créé par ou Heures de début et de fin.

- 3. Dans l'onglet Catégories, sélectionnez et mettez à jour les catégories concernées.
- 4. Dans l'onglet Commentaires, saisissez les informations supplémentaires en texte libre sur l'incident.
- 5. Dans l'onglet **Appels**, ajoutez les informations concernant les nouveaux appels que vous avez passés ou reçus en lien avec l'incident.

#### Retirer des séquences d'un projet d'incident

Vous pouvez retirer des séquences sans importance que vous aviez ajoutées à un projet d'incident.

1. Sélectionnez l'onglet **Incidents**, puis double-cliquez sur le projet d'incident que vous souhaitez mettre à jour.

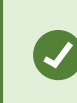

Vous pouvez utiliser les options de filtre si vous ne parvenez pas à trouver le projet d'incident souhaité. Voir Attribuer un filtre aux projets d'incident sur la page 17.

2. Dans l'onglet Liste des séquences, sélectionnez la séquence que vous souhaitez retirer.

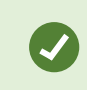

Si vous doutez d'avoir sélectionné la bonne séquence, vérifiez-la en sélectionnant **Visionner la vidéo**. Voir Visionner la vidéo d'un projet d'incident sur la page 17.

3. Sélectionnez Retirer et confirmez la suppression.

# Attribuer un filtre aux projets d'incident

Pour trouver facilement un projet d'incident, vous pouvez appliquer un filtre à tous vos projets d'incident en fonction d'informations variées.

- 1. Sélectionnez l'onglet Incidents.
- 2. Utilisez un ou plusieurs filtres pour trouver un projet d'incident spécifique :
  - Les séquences d'un projet d'incident démarrant après ou se terminant avant une heure définie
  - La période des séquences dans un projet d'incident
  - L'identifiant d'un projet d'incident
  - Le texte de la description d'un projet d'incident
- 3. Sélectionnez le projet d'incident.

# Visionner la vidéo d'un projet d'incident

Vous et vos collègues pouvez visionner la vidéo ajoutée à un projet d'incident. Par exemple, pour vous remémorer un incident, le voir pour la première fois, ou bien pour comparer la preuve d'un vieux projet d'incident avec celle d'un nouveau projet d'incident ou encore d'un projet d'incident lié.

- 1. Sélectionnez l'onglet **Incidents**, puis double-cliquez sur le projet d'incident comportant la vidéo que vous souhaitez visionner.
- 2. Sélectionnez l'onglet Liste des séquences.
- 3. Sélectionnez le bouton Visionner la vidéo.
- 4. Depuis la liste des séquences située dans le coin inférieur droit de la fenêtre, sélectionnez la séquence

que vous souhaitez visionner.

5. Sélectionnez pour lire une vidéo.

# Consulter les entrées du journal des activités des utilisateurs pour un projet d'incident

Le VMS consigne des entrées du journal pour chaque projet d'incident lorsque vous, ou des tiers, apportez des changements à un projet d'incident. Les entrées du journal répertorient ce qui a été changé, par qui et quand le changement a eu lieu.

1. Sélectionnez l'onglet Incidents, puis double-cliquez sur le projet d'incident que vous souhaitez ouvrir.

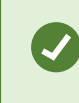

Vous pouvez utiliser les options de filtre si vous ne parvenez pas à trouver le projet d'incident souhaité. Voir Attribuer un filtre aux projets d'incident sur la page 17.

2. Sélectionnez l'onglet Journaux d'activité.

Les entrées du journal des activités affichent des informations quand un utilisateur :

- Crée, modifie et ouvre un projet d'incident.
- Applique et modifie des valeurs pour les types, états et catégories.
- Ajoute, modifie et supprimer des commentaires ou des informations concernant les appels.
- Envoie un projet d'incident pour exporter.
- Génère et imprime le rapport d'un projet d'incident.
- Ajoute et retire des séquences.
- 3. Consultez les entrées du journal des activités.

## Créer un rapport contenant les informations d'un projet d'incident

Vous pouvez créer un rapport comportant l'ensemble des informations textuelles ajoutées à un projet d'incident.

Les projets d'incident sont supprimés automatiquement lorsque leur durée de rétention a été atteinte. Par conséquent, si vous souhaitez que les informations textuelles demeurent dans des projets d'incident en tant que preuve pendant une période plus longue, vous devez générer un rapport avant l'expiration de la durée de rétention.

Une fois le rapport créé, vous pouvez l'imprimer et l'enregistrer. Vous pouvez envoyer ledit rapport, ainsi qu'un export du projet d'incident, à vos collègues, à la police ou à des tiers. Un export contient les séquences ajoutées au projet d'incident. Voir Exporter un projet d'incident sur la page 19.

- 1. Sélectionnez l'onglet Incidents.
- 2. Sélectionnez le projet d'incident depuis lequel vous souhaitez générer un rapport.
- 3. Sélectionnez Créer un rapport.
- 4. Par défaut, tous les noms d'utilisateur sont masqués dans le rapport. Sélectionnez **Afficher les noms d'utilisateur** pour voir les noms.
- 5. Sélectionnez Imprimer pour imprimer ou enregistrer le rapport.

Le réglage de l'option **Afficher les noms d'utilisateur** détermine si les noms d'utilisateur sont masqués ou affichés dans le rapport imprimé ou enregistré.

## Exporter un projet d'incident

Les projets d'incident et les séquences sont supprimés automatiquement lorsque leurs durées de rétention ont été atteintes. Par conséquent, si vous avez besoin de preuves vidéo sur une période plus longue, exportez les projets avant l'expiration des durées de rétention.

Lorsque vous envoyez un projet d'incident pour l'exportation, l'ensemble des séquences du projet d'incident sont ajoutées dans la **liste d'export** dans l'onglet **Exports**. Vous pouvez utiliser tous les paramètres disponibles dans l'onglet **Export** lorsque vous exportez les séquences d'un projet d'incident.

Pour plus d'informations sur les paramètres d'exportation, voir également le manuel de l'utilisateur de XProtect Smart Client (https://doc.milestonesys.com/2023r2/fr-FR/portal/htm/chapter-page-sc-user-manual.htm).

Pour exporter des séquences ajoutées à un projet d'incident :

- 1. Sélectionnez l'onglet Incidents.
- 2. Sélectionnez le projet d'incident que vous souhaitez exporter.
- 3. Sélectionnez Envoyer pour exporter.

L'onglet **Export** s'affiche, et toutes les séquences du projet d'incident sont ajoutées à la **liste d'export**.

4. Sélectionnez le format et les paramètres souhaités pour votre exportation.

Pour plus d'informations sur la création de preuves vidéo, voir également le manuel de l'utilisateur de XProtect Smart Client (https://doc.milestonesys.com/2023r2/fr-FR/portal/htm/chapter-page-sc-user-manual.htm).

Lorsque vous enregistrez ou partagez votre export, il est, en règle générale, préférable d'enregistrer ou de partager également un rapport contenant l'ensemble des informations textuelles ajoutées au projet d'incident. Voir Créer un rapport contenant les informations d'un projet d'incident sur la page 18.

# Supprimer un projet d'incident

Vous pouvez supprimer un projet d'incident que n'avez plus besoin de conserver. La suppression est irréversible.

- 1. Sélectionnez l'onglet Incidents.
- 2. Sélectionnez le projet d'incident que vous souhaitez supprimer.
- 3. Sélectionnez Supprimer et confirmez la suppression.

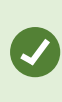

Si, vous avez un doute quant à la suppression d'un projet d'incident, vous pouvez l'ouvrir et consulter ses informations avant de le supprimer. Vous pouvez également voir une ou plusieurs séquences vidéo pour vous assurer que vous avez sélectionné le bon projet d'incident à supprimer.

# Dépannage

## Dépannage XProtect Incident Manager

#### Messages dans XProtect Smart Client

#### Impossible d'ajouter la séquence. Réessayez ultérieurement.

Votre connexion aux serveurs du VMS est instable. Si le problème persiste, contactez vos administrateurs de systèmes.

Administrateurs de systèmes : vérifiez si le réseau et l'ensemble des serveurs et services du VMS sont en cours d'exécution.

#### Impossible de créer le projet d'incident. Réessayez ultérieurement.

Votre connexion aux serveurs du VMS est instable. Si le problème persiste, contactez vos administrateurs de systèmes.

Administrateurs de systèmes : vérifiez si le réseau et l'ensemble des serveurs et services du VMS sont en cours d'exécution.

#### Impossible de générer le rapport. Réessayez ultérieurement.

Deux motifs peuvent être à l'origine de ce message :

a. Votre connexion aux serveurs du VMS est instable. Si le problème persiste, contactez vos administrateurs de systèmes.

Administrateurs de systèmes : vérifiez si le réseau et l'ensemble des serveurs et services du VMS sont en cours d'exécution.

b. La liste des projets d'incident et les listes des séquences ne sont pas mises à jour en temps réel. Par conséquent, si l'une de ces listes était ouverte et si un autre opérateur de XProtect Smart Client a supprimé des éléments de cette liste, vous verrez ce message lorsque vous essaierez de modifier l'élément supprimé de la liste ou les éléments faisant partie de cet élément supprimé de la liste.
Par exemple, un autre opérateur a supprimé un projet d'incident alors que vous aviez ouvert la liste des projets d'incident. Vous pouvez encore voir sur votre ordinateur le projet d'incident supprimé dans la liste, mais vous recevrez ce message d'erreur si vous essayez de générer un rapport.

#### Impossible d'effectuer cette action. Veuillez actualiser la liste.

La liste des projets d'incident et les listes des séquences ne sont pas mises à jour en temps réel. Par conséquent, si l'une de ces listes étaient ouvertes et si un autre opérateur de XProtect Smart Client a supprimé des éléments de cette liste, vous verrez ce message lorsque vous essaierez également de supprimer ou d'enregistrer le projet d'incident déjà supprimé.

#### Impossible d'effectuer cette action. Réessayez ultérieurement.

Votre connexion aux serveurs du VMS est instable. Si le problème persiste, contactez vos administrateurs de systèmes.

Administrateurs de systèmes : vérifiez si le réseau et l'ensemble des serveurs et services du VMS sont en cours d'exécution.

#### Impossible de supprimer toutes les séquences. Réessayez ultérieurement.

Votre connexion aux serveurs du VMS est instable. Si le problème persiste, contactez vos administrateurs de systèmes.

Administrateurs de systèmes : vérifiez si le réseau et l'ensemble des serveurs et services du VMS sont en cours d'exécution.

#### Impossible d'enregistrer [x]. Réessayez ultérieurement.

Ce message s'affiche lorsque vous essayez d'enregistrer un commentaire, des informations concernant un appel ou tout autre paramètre. Deux motifs peuvent être à l'origine de ce message :

a. Votre connexion aux serveurs du VMS est instable. Si le problème persiste, contactez vos administrateurs de systèmes.

Administrateurs de systèmes : vérifiez si le réseau et l'ensemble des serveurs et services du VMS sont en cours d'exécution.

b. La liste des projets d'incident et les listes des séquences ne sont pas mises à jour en temps réel. Par conséquent, si l'une de ces listes était ouverte et si un autre opérateur de XProtect Smart Client a supprimé des éléments de cette liste, vous verrez ce message lorsque vous essaierez de modifier l'élément supprimé de la liste ou les éléments faisant partie de cet élément supprimé de la liste.
Par exemple, un autre opérateur a supprimé un projet d'incident alors que vous aviez ouvert la liste des projets d'incident. Vous pouvez encore ouvrir le projet d'incident supprimé depuis votre ordinateur, mais vous recevrez ce message d'erreur lorsque vous essaierez d'ajouter ou de modifier un commentaire, des informations concernant un appel, ou bien de modifier l'état de l'incident ou autre.

#### Permission refusée.

Vos administrateurs de systèmes ne vous ont pas donné l'autorisation nécessaire pour utiliser une fonctionnalité. Contactez vos administrateurs de systèmes si vous ne pouvez pas terminer vos tâches sans cette fonctionnalité.

#### Le rapport a été généré mais il n'inclut pas toutes les informations.

Au cours de la génération du rapport, la connexion aux serveurs ou services du VMS a été perdue. Le rapport ne contient pas l'intégralité des informations du projet d'incident. Essayez de générer à nouveau le rapport.

#### Ces informations ne vous sont pas disponibles.

Vos administrateurs de systèmes ne vous ont pas donné l'autorisation nécessaire pour utiliser une fonctionnalité. Contactez vos administrateurs de systèmes si vous ne pouvez pas terminer vos tâches sans cette fonctionnalité.

# Glossaire

#### B

#### brouillon de liste des séquences

Une liste temporaire des périodes ininterrompues des enregistrements avec de la vidéo et de l'audio. L'utilisateur ajoute les différentes séquences au brouillon de liste des séquences comme première étape de 1) création d'un nouveau projet d'incident et d'ajout des séquences à un nouveau projet ou 2) d'ajout des séquences à un projet d'incident existant.

#### С

#### catégorie d'incident

Détails facultatifs sur un incident. Les catégories vous permettent d'ajouter plus d'informations granulaires sur un incident. Des exemples des catégories d'incident sont : l'emplacement de l'incident, le nombre de complices et si les autorités ont été appelées.

#### E

#### état de l'incident

Un détail sur l'incident. Les états d'incident vous aident à suivre les progrès des incidents. Des exemples d'états d'incident sont : Nouvelle, En cours, En attente ou Fermé.

#### G

#### gestion des incidents

Des activités d'une organisation pour identifier, documenter, gérer et analyser les incidents afin de rectifier rapidement des situations comportant des implications négatives et réduire la réapparition des incidents. Voir également incident.

#### I

#### incident

Une action ou une situation négative ou dangereuse qui peut mener à un dommage, une perte ou une perturbation du personnel, des propriétés, opérations, services ou fonction d'une organisation.

#### J

#### journaux des activités

Entrées de journal ajoutées par le VMS qui décrivent les activités des utilisateurs dans le VMS.

#### L

#### liste des séquences

Une liste des périodes ininterrompues des enregistrements avec de la vidéo et de l'audio provenant du VMS XProtect.

#### Ρ

#### projet d'incident

Un projet dans lequel les données d'un incident sont stockées. Les données peuvent être une vidéo, un audio, des commentaires, des catégories d'incident et d'autres données. L'opérateur ajoute des commentaires et sélectionne des caractéristiques d'incident pertinentes à un projet d'incident dans XProtect Smart Client. Dans Management Client, l'administrateur système définit quelles caractéristiques de l'incident sont disponibles pour les opérateurs lorsqu'ils créent des projets d'incident.

#### propriétés de l'incident

Un large panel des données que vous pouvez définir pour un projet d'incident : les catégories, les états, le type et autres

#### Т

#### type d'incident

Un détail sur l'incident. Le type vous aide à classifier le genre de l'incident. Des exemples de types d'incident sont : Vol, accident de voiture, accès interdit.

#### Х

#### XProtect Incident Manager

Produit disponible comme produit complémentaire au système de surveillance XProtect. Avec XProtect Incident Manager, vous pouvez documenter et gérer des incidents dans XProtect Smart Client.

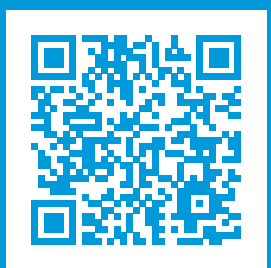

# helpfeedback@milestone.dk

#### À propos de Milestone

Milestone Systems est un fournisseur leader de l'édition de logiciels de gestion de vidéo sur plate-forme ouverte : une technologie qui permet au monde de découvrir comment garantir la sécurité, protéger les actifs et augmenter l'efficacité commerciale. Milestone Systems permet une communauté de plate-forme ouverte qui alimente la collaboration et l'innovation par le développement et l'utilisation de la technologie de la vidéo en réseau, avec des solutions fiables et évolutives qui ont fait leurs preuves sur plus de 150 000 sites à travers le monde. Fondée en 1998, Milestone Systems opère en tant que société autonome du Canon Group. Pour plus d'informations, rendez-vous à l'adresse https://www.milestonesys.com/.

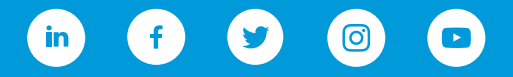